# Small Business, Small Diverse Business & Veteran Business Enterprise

SUBMITTING SUBCONTRACTOR UTILIZATION PAYMENTS OCTOBER 2022

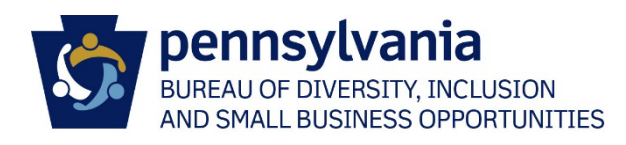

# Table of Contents

| Submitting Subcontractor Payments              | 2  |
|------------------------------------------------|----|
| Sub Payment Screen                             | 5  |
| Printing Subcontracting Payments on a Contract | 6  |
| PRiSM User Registration                        | 7  |
| Create a PRiSM User                            | 7  |
| Forgotten Username and Password                | 10 |
| Managing Your PRiSM Account                    |    |
| Update Profile Information                     |    |
| Update Address                                 |    |
| Review Certifications                          |    |
| Review Industry UNSPSC Codes                   |    |
| Add New Users                                  |    |

Effective November 1, 2019, all utilization reports, *with the exception of construction contract reporting submitted through e-Builder*, are submitted through PRiSM. Vendors submitting utilization reports for construction contracts will continue to complete the SDBUR spreadsheets and submit them through e-Builder with their invoices. The information captured through PRiSM will be the same as what has previously been captured by BDISBO via e-mail; however, utilization reports are now submitted *monthly* through PRiSM.

In addition, SB, SDB, and VBE subcontractors are now be able to acknowledge they have received the payments the vendor has reported as being paid to them. If a subcontractor contests a payment reported by the prime vendor, the BDISBO contract compliance officer will reach out to the parties involved to help resolve the dispute.

# Submitting Subcontractor Payments

- 1. Go to http://bdisbo.prismcompliance.com
- 2. Enter your Username and Password.
  - a. No Username and Password? Follow the <u>Create a PRiSM User</u> instructions in the PRiSM User Registration section (PIN required)
  - b. Don't know your Username or Password? Follow the <u>Forgotten Username and Password</u> instructions in the *PRISM User Registration* section (PIN required)
  - c. Contact BDISBO at 717-783-3119 or <u>RA-SmallBusiness@pa.gov</u> if your company does not have a PRiSM profile or you do not know the PIN.

|          |                                                                                | 0               | prismcomplia         | nce.com |
|----------|--------------------------------------------------------------------------------|-----------------|----------------------|---------|
|          | pennsylvania                                                                   |                 |                      |         |
| A ME DIA | BUREAU OF DIVERSITY, INCLUSION<br>AND SMALL BUSINESS OPPORTUNITIES             |                 |                      |         |
|          | Don't have a username? <u>Click here</u> Login Username: Password: Login Login |                 |                      |         |
|          | Need Log In Help?                                                              | <i>111</i> //// | D]  <b>_</b>   D] /\ |         |

#### Business Department Links...

Find contracting opportunities (Solicitations) Locate Small and Small Diverse Businesses Small and Diverse Business Resources Vendor Registration Info Center

#### Popular PRISM Links...

Are you a vendor trying to report? (Log In above)

- Self-Certify or Recertify as a Small and/or Small Diverse Business
- Small and Small Diverse Business FAQ

PRiSM Vendor Help Files

### 3. Click on **Compliance** to view the contracts associated with the prime

a. Contact BDISBO at 717-783-3119 or <u>RA-SmallBusiness@pa.gov</u> if there is no **Compliance** option

| Company Search<br>Compliance<br>Administration<br>BISBO<br>News & Events<br>BDISBO<br>Workshops | ia<br>USION<br>TUNITIES<br>Welcome to I | Prism!                                    |                                                            |                                                                |                                                       |                                  |                                              | Last login time: 04<br>Welcome, J              | ¥13/2020 11:29 A<br>John Doe! Log  | AM ET                  |
|-------------------------------------------------------------------------------------------------|-----------------------------------------|-------------------------------------------|------------------------------------------------------------|----------------------------------------------------------------|-------------------------------------------------------|----------------------------------|----------------------------------------------|------------------------------------------------|------------------------------------|------------------------|
|                                                                                                 | PrismComplia                            | nce.com © 2004                            | -2020                                                      |                                                                |                                                       |                                  |                                              | Feedback                                       | HEL                                | P                      |
| List of Contracts<br>Use this page to that you are actively of                                  | view and report c<br>engaged, contact   | ontract-related sp<br>your jurisdiction s | end and/or invoices (if r<br>so you may be added. Ti<br>in | equired). Contracts his list is sort-able, formation click the | shown are contr<br>group-able, and<br>help link below | racts that you<br>export-able. ( | are either a prime o<br>Click 'Save Grid Lay | or subcontractor. If y<br>rout' to remember ye | /ou do not see<br>our grid layout. | a contract<br>For more |
| Export of Save                                                                                  | Grid layout<br>and drop it here to      | o group by that colu                      | <sup>mn</sup><br>Specialist                                | Position                                                       | Role                                                  | Invoices                         | Sub Spend                                    | Prime Spend                                    | Percentage                         | Action                 |
| Name<br>Tadd's New Contract 05                                                                  | N<br>(08/2019 65                        | umber 🔺 🍸                                 | T                                                          | Prime                                                          | T                                                     | See All<br>Total: \$0.00         | \$6,676.00                                   | \$2,222.00                                     | Complete                           |                        |
|                                                                                                 | Page size: 20                           | •                                         |                                                            |                                                                |                                                       |                                  |                                              |                                                | 1 items in                         | 1 pages                |

4. Click on the record level menu of the contract for which reporting payments in the Action column > Payments to Subs

| 📑 Export  Save Grid layout         |                      |           |          |                |             |            |                 |                   |                   |                        |        |
|------------------------------------|----------------------|-----------|----------|----------------|-------------|------------|-----------------|-------------------|-------------------|------------------------|--------|
| Drag a column header and drop it h | nere to group by th  | at column |          |                |             |            |                 |                   |                   |                        |        |
| Contract<br>Name                   | Contract<br>Number 🔺 | Specialis | it       | Position       | Role        | Invoice    | s Sub Sper      | ıd                | Prime Spend       | Percentage<br>Complete | Action |
|                                    | 7                    | T         | T        |                | 7           | T          | T               | T                 | T                 | T                      |        |
| Tadd's New Contract 05/08/2019     | 654646               |           |          | Prime          |             | See        | <u>All</u>      | <u>\$6,676.00</u> | <u>\$2,222.00</u> | 0%                     |        |
|                                    |                      |           |          |                |             | Total: \$0 | 00              |                   |                   |                        |        |
| Page size                          | e: 20 ▼              |           |          |                |             |            |                 |                   |                   |                        | pages  |
|                                    |                      |           |          |                |             |            |                 |                   |                   |                        |        |
|                                    |                      |           | Sub      | Spend          | P           | rime Spe   | nd              | Per               | centage           | Action                 |        |
|                                    |                      |           |          |                |             |            |                 | Cor               | nplete            |                        |        |
|                                    |                      |           | T        |                | T           |            | T               |                   | T                 |                        |        |
|                                    |                      |           |          | <u>\$6,676</u> | <u>6.00</u> | \$         | <u>2,222.00</u> |                   | 0%                |                        |        |
|                                    |                      |           |          |                |             | - (        | Payment         | s to S            | ubs<br>Titems in  | <b>↓</b><br>1 pages    | μ      |
|                                    |                      |           | <u> </u> |                |             |            | involces        |                   |                   |                        | -      |
|                                    |                      |           | <u> </u> |                |             |            | Prime Pa        | ymen              | t                 |                        |        |
|                                    |                      |           |          |                |             |            |                 |                   |                   |                        |        |

#### 5. Click Add Payment

| Contract Numbe                                                                         | r: 654646                                                                                                    | Contract                                                         | Name:                                                                            |                                      | Tadd's New Contrac                                               | t 05/08/2                  | 2019      |       |
|----------------------------------------------------------------------------------------|----------------------------------------------------------------------------------------------------|------------------------------------------------------------------|----------------------------------------------------------------------------------|--------------------------------------|------------------------------------------------------------------|----------------------------|-----------|-------|
| Contract Value:                                                                        | \$0.00                                                                                                    | Percenta                                                         | ige complete:                                                                    |                                      | 0.00 %                                                           |                            |           |       |
|                                                                                        |                                                                                                    |                                                                  |                                                                                  |                                      |                                                                  |                            |           |       |
| 📑 Export 🛉 A                                                                           | dd Payment                                                                                                    |                                                                  |                                                                                  |                                      |                                                                  |                            |           |       |
| Drag a column hea                                                                      | ader and drop it here to g                                                                                                    | group by that colu                                               | ımn                                                                              |                                      |                                                                  |                            |           |       |
| Payer                                                                                  | Payee                                                                                                    | Amount<br>Paid                                                   | Payment Date                                                                     | Invoice #                            | Invoice<br>Amount                                                | Ack                        | Reference | Actio |
| 3                                                                                      | T                                                                                                    | T                                                                | T                                                                                |                                      | T                                                                |                            | T         |       |
|                                                                                        |                                                                                                    |                                                                  |                                                                                  |                                      |                                                                  |                            |           |       |
| ABC Dirt Co                                                                            | 123 Paving Company                                                                                                    | \$4,454.00                                                       | 01/31/2020                                                                       | 33                                   | \$5,454.00                                                       | NR                         | Ø         |       |
| ABC Dirt Co<br>ABC Dirt Co                                                             | 123 Paving Company<br>123 Paving Company                                                                                         | \$4,454.00<br>\$2,222.00                                         | 01/31/2020<br>01/14/2020                                                         | 33<br>invoice sub                    | \$5,454.00<br>\$2,222.00                                         | NR<br>NR                   |           |       |
| ABC Dirt Co<br>ABC Dirt Co<br>ABC Dirt Co                                              | 123 Paving Company<br>123 Paving Company<br>123 Paving Company                                                                   | \$4,454.00<br>\$2,222.00<br>\$0.00                               | 01/31/2020<br>01/14/2020<br>01/03/2020                                           | 33<br>invoice sub<br>ttt             | \$5,454.00<br>\$2,222.00<br>\$0.00                               | NR<br>NR<br>No             | @<br>@    |       |
| ABC Dirt Co<br>ABC Dirt Co<br>ABC Dirt Co<br>ABC Dirt Co                               | 123 Paving Company<br>123 Paving Company<br>123 Paving Company<br>123 Paving Company                                             | \$4,454.00<br>\$2,222.00<br>\$0.00<br>\$0.00                     | 01/31/2020<br>01/14/2020<br>01/03/2020<br>01/03/2020                             | 33<br>invoice sub<br>ttt             | \$5,454.00<br>\$2,222.00<br>\$0.00<br>\$0.00                     | NR<br>NR<br>No<br>No       |           |       |
| ABC Dirt Co<br>ABC Dirt Co<br>ABC Dirt Co<br>ABC Dirt Co<br>ABC Dirt Co                | 123 Paving Company<br>123 Paving Company<br>123 Paving Company<br>123 Paving Company<br>123 Paving Company                       | \$4,454.00<br>\$2,222.00<br>\$0.00<br>\$0.00<br>\$0.00           | 01/31/2020<br>01/14/2020<br>01/03/2020<br>01/03/2020<br>01/03/2020               | 33<br>invoice sub<br>ttt<br>35434543 | \$5,454.00<br>\$2,222.00<br>\$0.00<br>\$0.00<br>\$0.00           | NR<br>NR<br>No<br>No       |           |       |
| ABC Dirt Co<br>ABC Dirt Co<br>ABC Dirt Co<br>ABC Dirt Co<br>ABC Dirt Co<br>ABC Dirt Co | 123 Paving Company<br>123 Paving Company<br>123 Paving Company<br>123 Paving Company<br>123 Paving Company<br>123 Paving Company | \$4,454.00<br>\$2,222.00<br>\$0.00<br>\$0.00<br>\$0.00<br>\$0.00 | 01/31/2020<br>01/14/2020<br>01/03/2020<br>01/03/2020<br>01/03/2020<br>01/03/2020 | 33<br>invoice sub<br>ttt<br>35434543 | \$5,454.00<br>\$2,222.00<br>\$0.00<br>\$0.00<br>\$0.00<br>\$0.00 | NR<br>NR<br>No<br>No<br>NR |           |       |

# Sub Payment Screen

| Sub Payments                                       |                                                      |                                 |   |
|----------------------------------------------------|------------------------------------------------------|---------------------------------|---|
| No activity report                                 | ]                                                    |                                 |   |
| No Reporting Activity th<br>Please select Subcontr | nis month? H C<br>ractor(s): - Select Subcontractors | Ţ                               |   |
| Subcontractor pay                                  | ment information                                     |                                 |   |
| Payer*:                                            | ABC Dirt Co                                          | Sub *: A Select One             | ~ |
| Sub Invoice Number*:                               | В                                                    |                                 | - |
| Sub Invoice Amount *:                              | С                                                    | Amount Paid *: D                |   |
| Reference #:                                       | BDIS7198 E                                           | Date Sent*: <b>F</b> 10/04/2022 |   |
| Comments:                                          | G                                                    |                                 |   |
|                                                    | (255 chars max)                                      |                                 |   |
| Add Payment Close                                  |                                                      |                                 |   |

1. If payments were made to a subcontractor during reporting period, enter the following fields > Add Payment > Repeat for all subcontractors

| A. Sub                                                                                       | Select a Subcontractor                          |  |  |  |
|----------------------------------------------------------------------------------------------|-------------------------------------------------|--|--|--|
| B. Invoice Number                                                                            | Enter invoice number of subcontractor's invoice |  |  |  |
| C. Invoice Amount                                                                            | Enter amount invoiced                           |  |  |  |
| D. Amount Paid                                                                               | Enter amount of invoice paid                    |  |  |  |
| E. Reference #                                                                               | Reference # automatically populated             |  |  |  |
| F. Date Sent                                                                                 | Enter the date payment was made                 |  |  |  |
| <b>G. Comments</b> Enter comments related to invoice and payment (e.g. discrepancies between |                                                 |  |  |  |
|                                                                                              | invoiced and paid amount)                       |  |  |  |

If no payment was made to an individual subcontractor(s) during the reporting period, enter the following fields > Add Payment

| H. No Reporting Activity        | Check                                                                   |
|---------------------------------|-------------------------------------------------------------------------|
| I. Please select subcontractors | Check all subtractors that received no payment for the reporting period |

3. If no payment was made to any subcontractor during this reporting period, enter the following fields > Add Payment

| H. No Reporting Activity        | Check           |
|---------------------------------|-----------------|
| I. Please select subcontractors | Check Check All |

## Printing Subcontracting Payments on a Contract

- 1. Click on Compliance to view the contracts associated with the prime
  - a. Contact BDISBO at 717-783-3119 or <u>RA-SmallBusiness@pa.gov</u> if there is no **Compliance** option

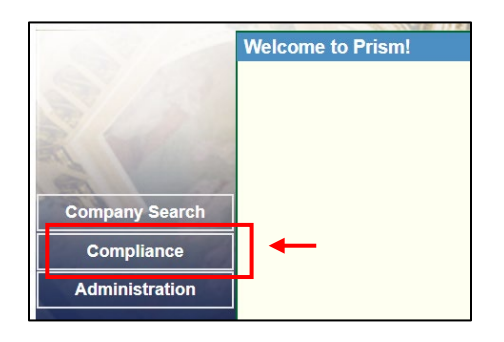

2. Click on the \$-value in the **Sub Spend** column for the contract

| 📑 Export  Save Grid layout                                                               |                      |                                    |          |      |                |                     |                     |                        |         |
|------------------------------------------------------------------------------------------|----------------------|------------------------------------|----------|------|----------------|---------------------|---------------------|------------------------|---------|
| Drag a column header and drop it her                                                     | e to group by that c | olumn                              |          |      |                |                     |                     |                        |         |
| Contract<br>Name                                                                         | Contract<br>Number 🔺 | Specialist                         | Position | Role | Invoices Sub   | o Spend             | Prime Spend         | Percentage<br>Complete | Action  |
| T                                                                                        | T                    | · • •                              | 1        | ·    | T              | T                   | T                   | T                      |         |
| JOC East Region - Electrical                                                             |                      | Burwell, Curtis<br>cburwell@pa.gov | Sub      | SB   | <u>\$0.00</u>  | <u>\$59,775.00</u>  | \$4,444,735.24      | 100%                   |         |
| ?New Technology Center, Thaddeus<br>Stevens College of Technolgy,<br>Lancaster PA, HVAC  |                      | Parker, Montez<br>moparker@pa.gov  | Prime    |      | <u>See All</u> | <u>\$185,024.35</u> | <u>\$561,455.61</u> | 24.88%                 |         |
| elec - New Technology Center,<br>Thaddeus Stevens College of<br>Technolgy, Lancaster PA, |                      | Parker, Montez<br>moparker@pa.gov  | Prime    |      | \$0.00         | 0                   | <u>\$12,396.25</u>  | 0.55%                  |         |
|                                                                                          |                      |                                    |          |      | Total: \$0.00  |                     |                     |                        |         |
| Page size:                                                                               | 20 🔹                 |                                    |          |      |                |                     |                     | 3 items in             | 1 pages |

a. If the **Sub Spend** column isn't visible

Spend

i. Right click anywhere in the column heading row, select Columns from the menu, and check Sub

| 👺 Export  Save Grid I                                                                                         | layou  | t                         |      |
|----------------------------------------------------------------------------------------------------|--------|---------------------------|------|
| Drag a column header and c                                                                                    | drop i | t here to group by that ( | colu |
| Contract                                                                                                    |        | Contract                  |      |
| Name                                                                                                    | ₽      | Sort Ascending            |      |
|                                                                                                    | †⊒     | Sort Descending           |      |
| JOC East Region - Electrical                                                                                  | Ξ.     | Clear Sorting             |      |
| ONew Technology Contor The                                                                                    | **     | Group By                  |      |
| Stevens College of Technolgy,<br>Lancaster PA, HVAC                                                           | 25     | Ungroup                   |      |
| elec - New Technology Center                                                                                  | ш      | Columns                   | Þ    |
| Lancaster PA, HVAC<br>elec - New Technology Center<br>Thaddeus Stevens College of<br>Technolgy, Lancaster PA, | ш      | Columns                   |      |

3. Click **Export** to export the payments grid to Excel

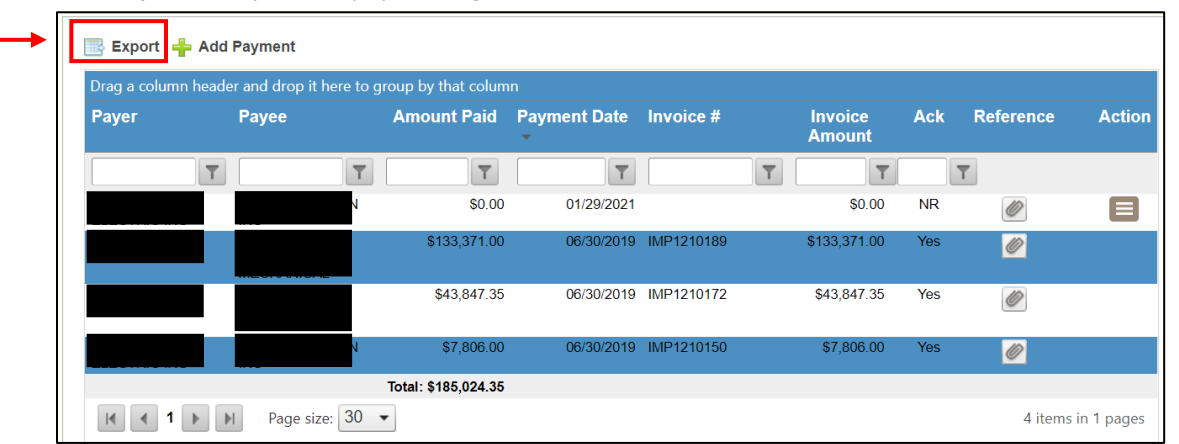

#### 6

# PRiSM User Registration

## Create a PRiSM User

Register to create a Username and Password with PRiSM to maintain your account information, set up additional users, report payments, etc. (new PRiSM users only).

- 1. Once the self-certification process is complete, you will receive an email informing you of your PIN and directing you to register as a User
  - a. KEEP THE PIN
  - b. If you do not receive the email
    - i. Contact BDISBO at <u>RA-SmallBusiness@pa.gov</u> or <u>GS-BDISBO@pa.gov</u> for your PIN
- 2. Go to <u>http://bdisbo.prismcompliance.com</u> > **Don't have a username?** <u>Click here</u>.

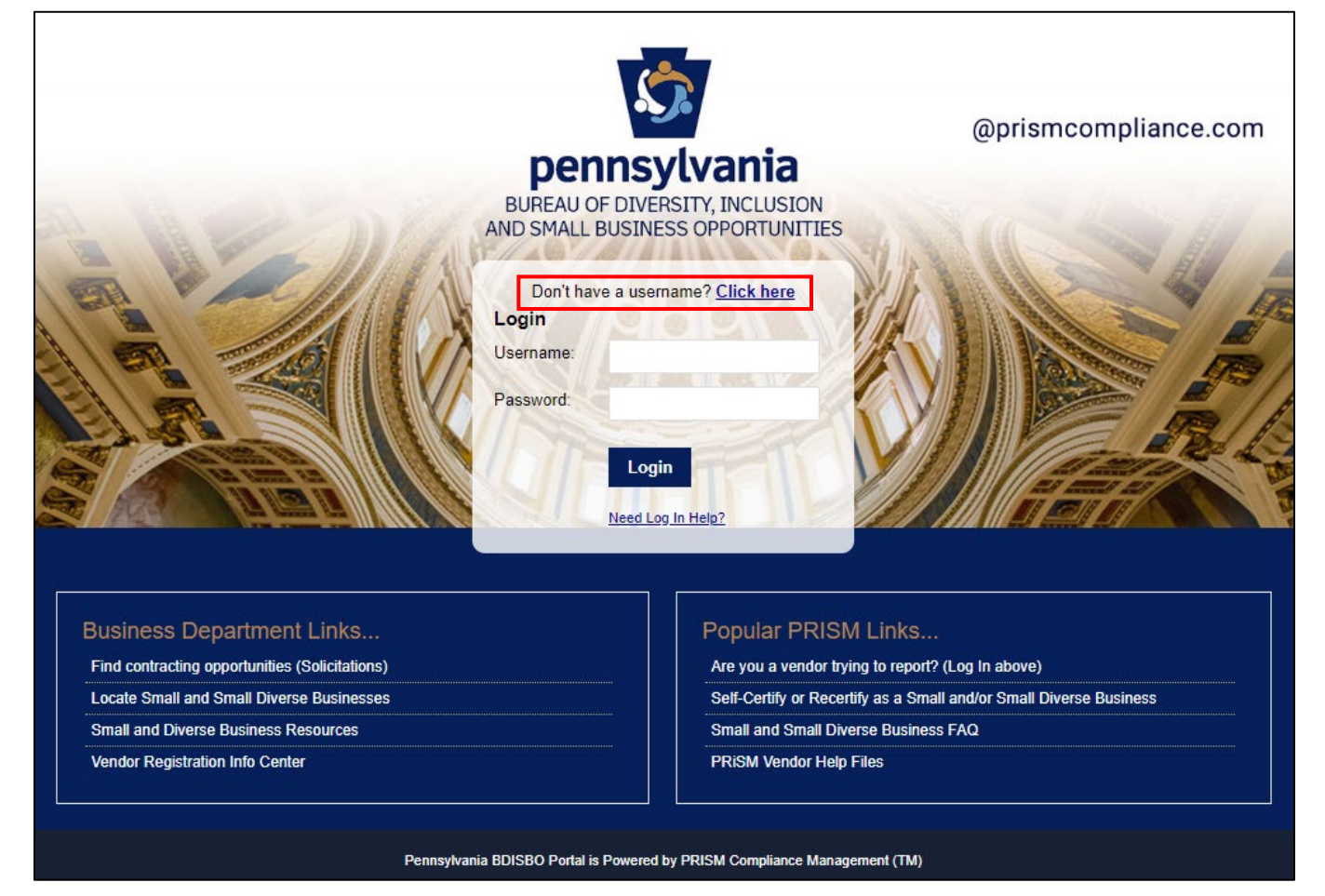

#### 3. Click Register Now

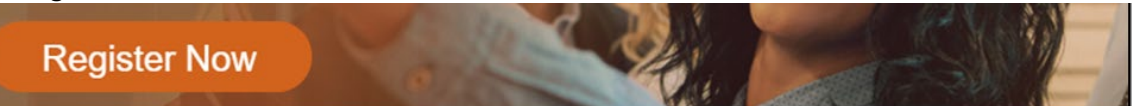

4. Enter your EIN (no dashes or spaces) and PIN numbers

| EIN * |  |
|-------|--|
|       |  |
|       |  |
| PIN * |  |
|       |  |
| L     |  |

5. Enter the CAPTCHA code displayed on the screen

| · inter  | **         |            | 1             | å – |
|----------|------------|------------|---------------|-----|
|          | Caraja &   | <b>***</b> | lanana 1-     |     |
| Refresh  | an thui ch | e e se e   | Contention of | 9   |
| nput svn | nbols      |            |               |     |

6. Click Next

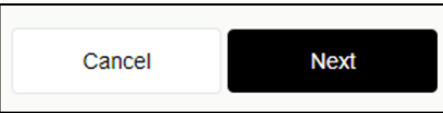

- a. If you receive the **Your PIN and/or EIN does not match our records**... pop-up, please verify your EIN and PIN numbers. If you continue to receive the message, please contact BDISBO at <u>RA-SmallBusiness@pa.gov</u> or <u>GS-BDISBO@pa.gov</u> for assistance.
- 7. Check the We Found You. box after reviewing the line to make sure the correct business name is displayed

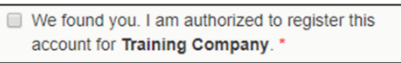

a. If incorrect business name displayed, contact BDISBO at <u>RA-SmallBusiness@pa.gov</u> or <u>GS-BDISBO@pa.gov</u> for assistance.

#### 8. Click Next

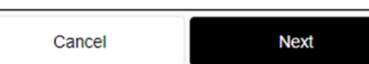

9. Review, correct, and/or enter business information requested on screen

| Title *                |       |
|------------------------|-------|
| Mr.                    | •     |
| First Name *           |       |
| Training               |       |
| Last Name *            |       |
| PRISM                  |       |
| Cell Number *          |       |
| 555-555-5555           |       |
| Office Number          |       |
| Email *                |       |
| email@emailaddress.com | idate |

10. After entering/reviewing your email address, click Validate

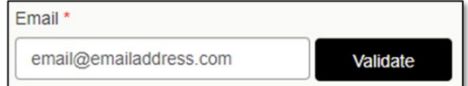

- a. A Validation Code will be sent to email address you entered
- b. Open your email and retrieve the Validation Code
- c. If you do not receive the email, check your spam folder for an email from DoNotReply@prismcompliance.com. The subject of the email will be PRISM verification code.

11. Click Ok on A validation code has been sent... pop-up message

| A validation code has been sent to the email address<br>you entered. Retrieve the validation code and enter it |
|----------------------------------------------------------------------------------------------------|
| below                                                                                                    |
| Ok                                                                                                    |

12. Enter the Validation Code from email into Validation Code field

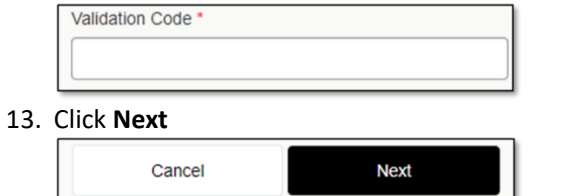

- 14. Complete the Username, Password and Hint fields
  - a. Username and Password must be 6-20 characters long and contain at least one letter (e.g. Aa Bb Cc), one number (1 2 3 4 5 6 7 8 9 0), and NO symbols (e.g. ! @ # \$ % ^ & \* ( ) = +)

| maximum 20 |
|------------|
| bet.       |
|            |
|            |
|            |
|            |
|            |

15. Click Next

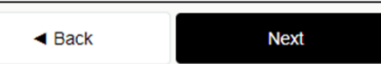

16. Review the Terms of Usage and check the box beside I agree with the Terms of Usage

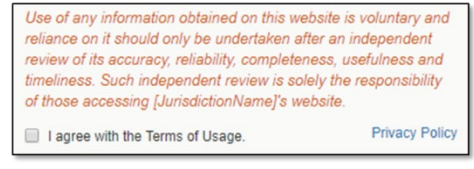

17. Click Register Me

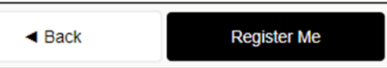

18. Once completed, you will receive a **Registration has completed successfully!** message on the screen and an email with the **Username** you entered

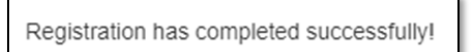

## Forgotten Username and Password

Reset a forgotten Username and Password if already registered as a PRiSM user.

1. Go to <u>http://bdisbo.prismcompliance.com</u> > Need Log In Help.

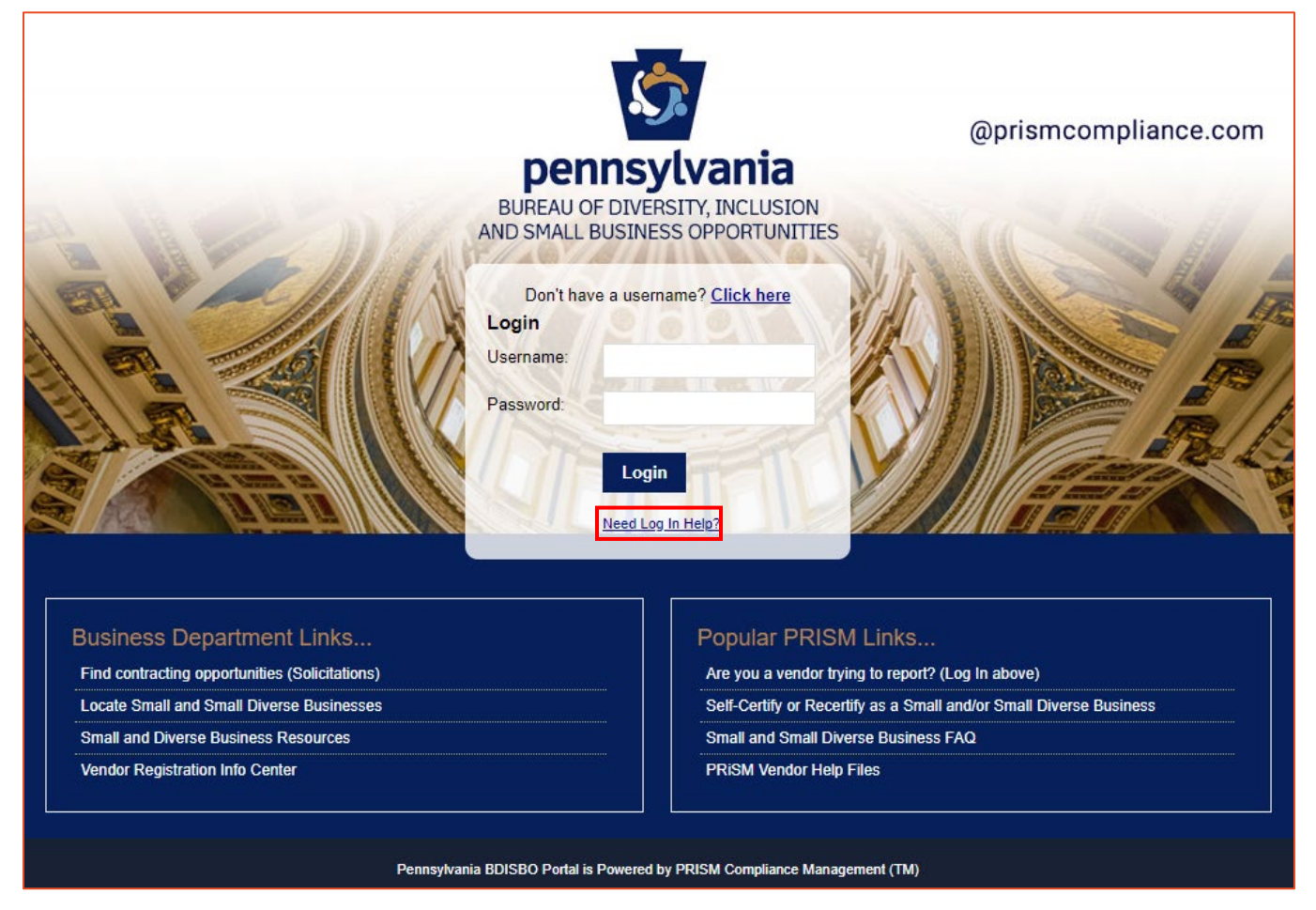

- 2. Forgotten Password:
  - a. Enter the Username you created during the user registration process > Reset Password

| Forgot Your Password                                                                        |  |  |
|---------------------------------------------------------------------------------------------|--|--|
| User ID                                                                                     |  |  |
| Enter Your User ID here                                                                     |  |  |
| *Please note a link to reset your password will<br>be send to your Email Address of record. |  |  |
| Reset Password                                                                              |  |  |

- b. Password reset email will be forwarded to the primary <u>account</u> email address (this may be different than the primary and secondary contact email addresses created during the self-certification process)
  - i. Check junk mail if email is not received
  - ii. Contact BDISBO at <u>RA-SmallBusiness@pa.gov</u> or <u>GS-BDISBO@pa.gov</u> if email is not received or is not found in junk mail

#### 3. Forgotten Username

- a. Enter PIN received during the self-certification process
  - i. Contact BDISBO at <u>RA-SmallBusiness@pa.gov</u> or <u>GS-BDISBO@pa.gov</u> if you do not know your PIN
- b. Enter your email address (this does not need to be the account email address)
- c. Click Send Username
  - i. Check junk mail if email is not received
  - ii. Contact BDISBO at <u>RA-SmallBusiness@pa.gov</u> or <u>GS-BDISBO@pa.gov</u> if email is not received or is not found in junk mail

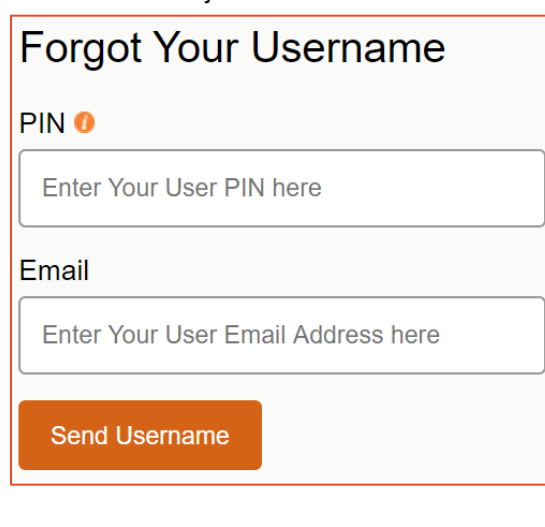

# Managing Your PRiSM Account

Login to your PRiSM account to update passwords, add new users, edit users, print certificates, etc.

- 1. Go to http://bdisbo.prismcompliance.com
- 2. Enter your Username and Password > Login

|                                                                                                    | @prismcompliance.com                                                                                                    |
|----------------------------------------------------------------------------------------------------|----------------------------------------------------------------------------------------------------|
| AND SMALL<br>Don't ha<br>Login<br>Username:<br>Password:                                                                 | we a username? <u>Click here</u>                                                                                                    |
| Business Department Links<br>Find contracting opportunities (Solicitations)<br>Locate Small and Small Diverse Businesses | Popular PRISM Links           Are you a vendor trying to report? (Log In above)           Self-Certify or Recertify as a Small and/or Small Diverse Business |
| Small and Diverse Business Resources<br>Vendor Registration Info Center                                                  | Small and Small Diverse Business FAQ<br>PRISM Vendor Help Files                                                                                              |
| Pennsylvania BDISBO Portal i                                                                                             | is Powered by PRISM Compliance Management (TM)                                                                                                    |

3. Click Administration

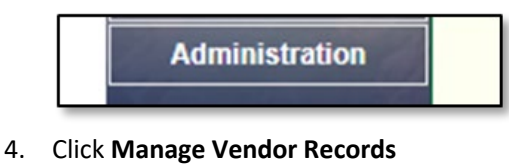

Manage Vendor Records

- Update Profile Information
  - 1. Click on the Profile tab to review, correct, and/or enter the business information requested on the screens

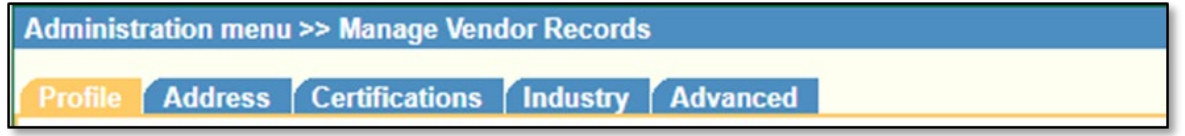

- a. Certain fields read-only
  - i. This information populated with data captured from vendor record in Pennsylvania's Supplier Portal
  - ii. If values incorrect, contact the support at toll free: (877) 435-7363 (option 1), or email rapsc supplier requests@pa.gov to correct

b. Complete or update the **Name**, **Phone** and **Email** for **Contact Information 1** as this is the information that will be used in PRiSM to send you future communications.

| Contact Information | 1 |
|---------------------|---|
| Name:               |   |
| Title:              |   |
| Phone:              |   |
| Cell Phone:         |   |
| Email:              |   |

c. Under Market Area, select the counties in which your company can do business

| Market Area: |           | •        |
|--------------|-----------|----------|
|              | Check All | <b>^</b> |
|              | Adams     |          |
|              | Allegheny |          |
|              | Armstrong |          |
|              | Beaver    |          |
|              | Bedford   |          |
|              |           |          |

## Update Address

1. Click on the Address tab to review, correct, and/or enter the business information requested on the screens

| Administration menu >> Profile                   |  |  |  |  |
|--------------------------------------------------|--|--|--|--|
| Profile Address Certifications Industry Advanced |  |  |  |  |

- a. Primary Address information is populated with data captured from Pennsylvania's Supplier Portal and is readonly.
  - i. If values incorrect, contact the support at toll free: (877) 435-7363 (option 1), or email <u>rapsc supplier requests@pa.gov</u> to correct
- b. Second Address information populated with your mailing address and is read-only.
  - i. If values incorrect, contact the support at toll free: (877) 435-7363 (option 1), or email <u>ra-</u> psc supplier requests@pa.gov to correct

#### **Review Certifications**

1. Click on the Certifications tab

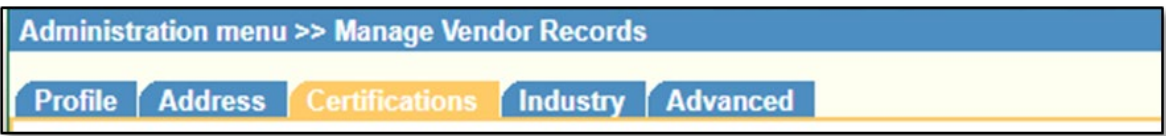

2. Review the Certifications (examples shown below)

| Certificate<br>Number | Jurisdiction                                      | Certificate<br>Type | Issued<br>Date | Recertification<br>Date | Expiration<br>Date | Status I |
|-----------------------|---------------------------------------------------|---------------------|----------------|-------------------------|--------------------|----------|
| 1                     | BDISBO                                            | SB                  | 07/01/2019     |                         | 07/01/2021         | Active   |
| 2                     | National Minority Supplier Development<br>Council | MBE                 | 07/01/2019     |                         | 07/01/2020         | Active   |

- a. Information read-only
- b. If values incorrect, please contact BDISBO at <u>RA-SmallBusiness@pa.gov</u> or <u>GS-BDISBO@pa.gov</u> for assistance.

## Review Industry UNSPSC Codes

1. Click on Industry tab

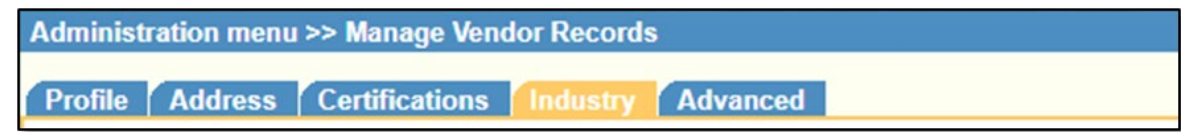

- 2. Codes can be updated directly at time of initial certification or during recertification
  - a. Contact BDISBO at <u>RA-SmallBusiness@pa.gov</u> or <u>GS-BDISBO@pa.gov</u> for code changes at any other time

#### Add New Users

1. Click Manage Users Profile

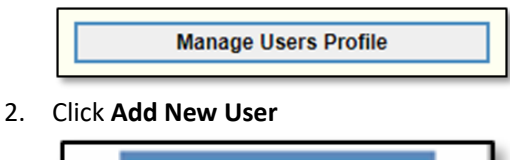

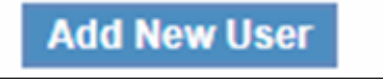

- 3. Complete the required fields
  - a. The password you enter is only a temporary password. When the user first logs into PRiSM, they will be prompted to change it.

| User ID *:              |                       |
|-------------------------|-----------------------|
|                         | User ID is required.  |
| Select Jurisdictions *: | All items checked     |
| First Name *:           |                       |
| Last Name *:            |                       |
| Password *:             |                       |
|                         | Password is required. |
| Check Password *:       |                       |
| Email: *                |                       |
| Phone: *                |                       |
| Title:                  |                       |

4. Click Save

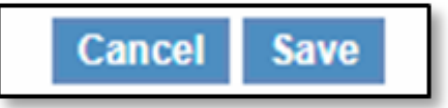

- 5. Provide the Username (User ID) and Password you entered to user
  - a. User will receive an email with your business's PRiSM PIN number, so if they forget their User ID in the future they can click **New Log In Help?** on the log in page to retrieve it.